# Understanding Enhancements to AMS Printing

**PDF and Beyond** 

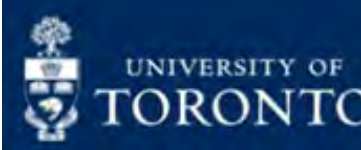

#### ENTERPRISE APPLICATIONS & SOLUTIONS INTEGRATION

# CONNECT +LEARN

learning + collaboration uoft.me/connectandlearn

## Agenda

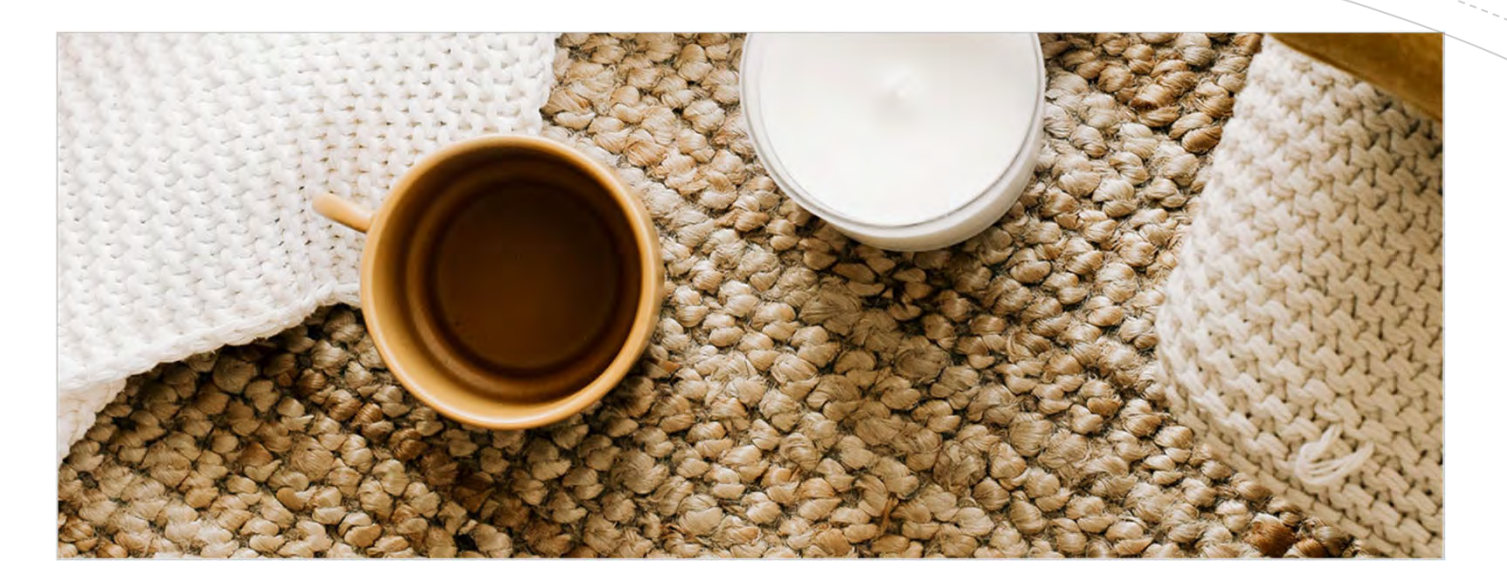

- What's New?
- How has AMS printing improved?
- What applications can I use this new approach to printing?
- What are excluded?
- How to print reports to PDF, network and personal printers.
- How to email reports directly from AMS.
- DEMO
- Documentation & Support

### What's new?

EASI is replacing the existing print relay server, called EMMA, which is used to process print jobs from SAP and ROSI.

Originally created in 1995, transitioning from the EMMA server to a front-end printing solution will help:

**Simplify the process** of printing from AMS and ROSI reduce costs

improve security and

reduce IT administrators' workload in setting up end user printing

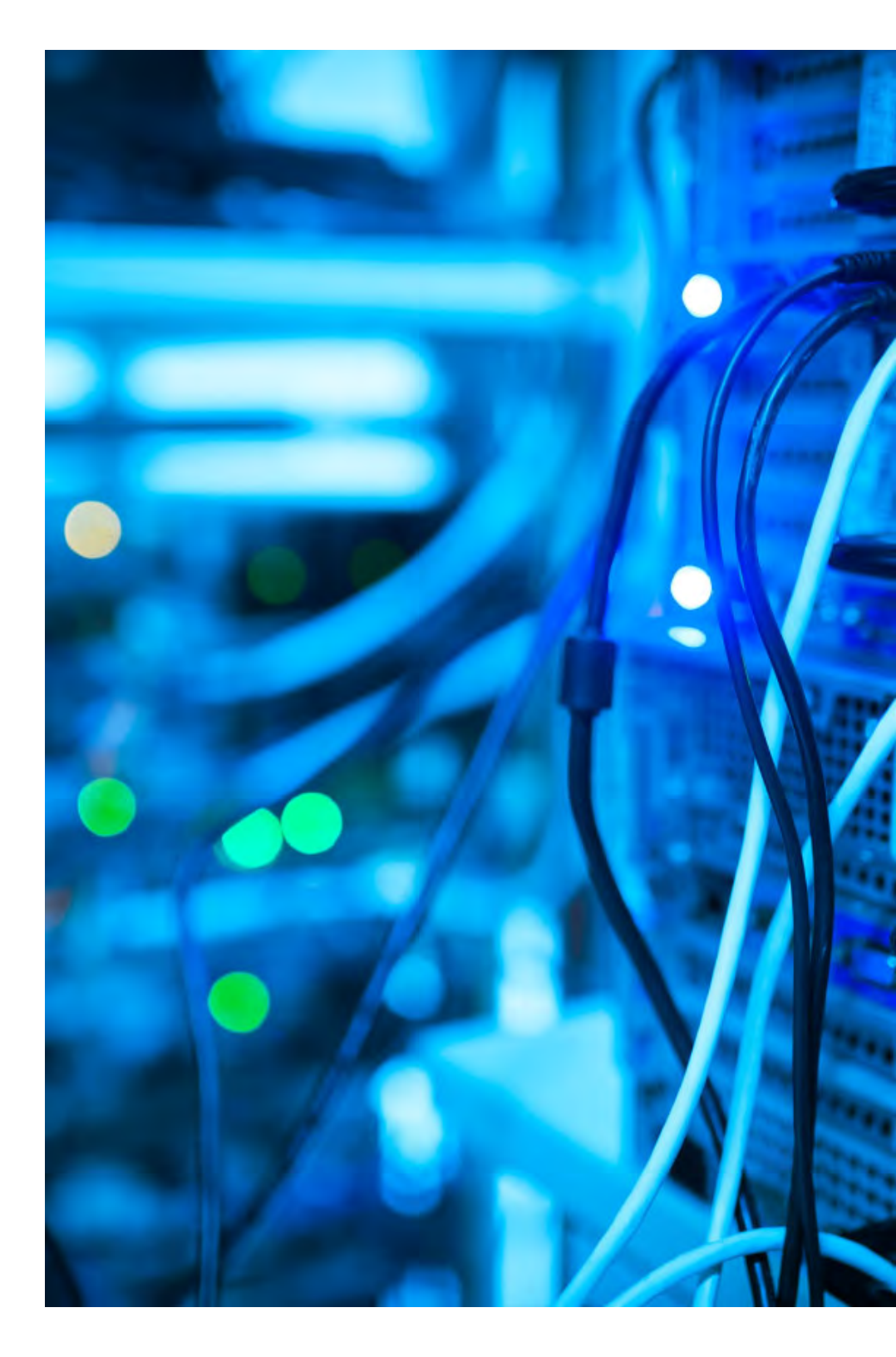

## How has AMS printing improved?

- The process to print AMS reports has been simplified to operate similar to Microsoft applications (i.e. CTRL+P >> select printer).
- No need to set-up output devices in SAP.
- Easier to print AMS reports to personal printers.
- Simpler and more intuitive to print AMS reports to PDF.
- Can now email reports directly from AMS instead of having to download >> attach >> email.

- The simplified approach can be used in ALL AMS/SAP modules, which include:
  - FIS
  - Logistics
  - HRIS
  - RIS
  - Facilities & Services
- ROSI

| **** |   | _ |   |   |
|------|---|---|---|---|
|      |   |   |   |   |
|      |   | _ | _ | - |
|      | - |   |   |   |
|      |   |   | - |   |
|      |   |   |   | = |
|      | - |   |   |   |
|      | - |   |   |   |

What applications can I use this new approach to printing?

## Exclusions

Purchase Orders, ERDD – Web application and other transactions that trigger PDF printing are NOT impacted.

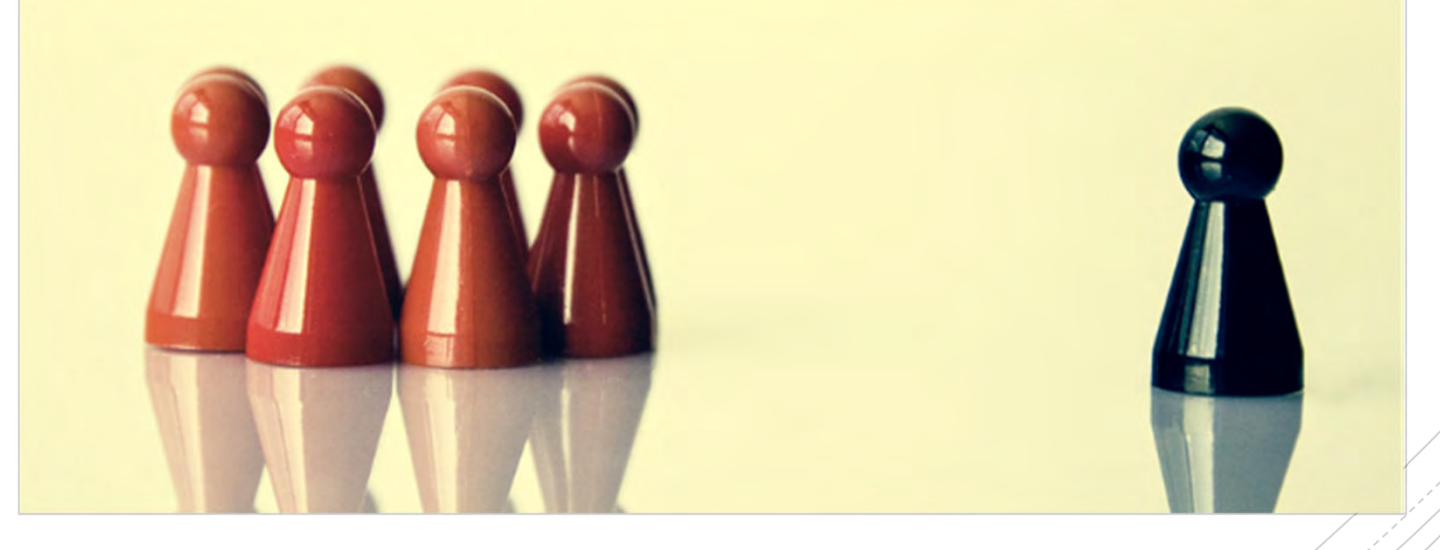

#### Change #1: New Process to Print AMS Reports

Click the **Print** icon (a), OR **CTRL+P** in the report and enter **LOCL** in the Output Device field.

This code can also be set as your personal default.

Note: <u>Mac</u> users, please use LOCM.

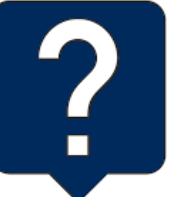

<u>Click here</u> for instructions on how to change your printer defaults and resources for Mac users.

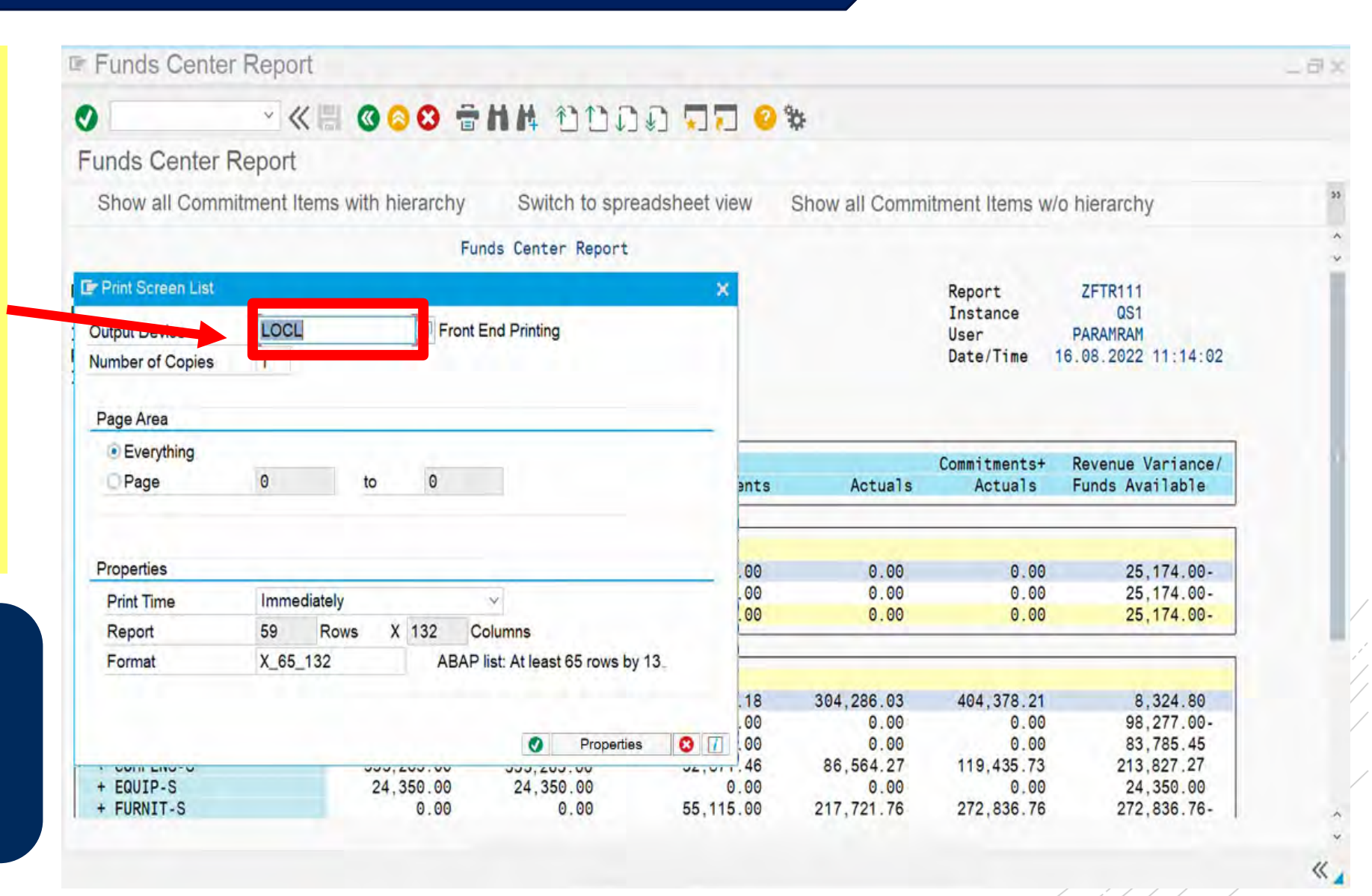

8

#### Change #1: New Process to Print AMS Reports (cont'd)

A pop-up window will now appear (similar to Microsoft applications) that provide the following print options:

- Adobe PDF
- network printers
- personal printer

#### <u>Contact your</u> <u>faculty/divisional IT</u> if your network printer does not appear in the list.

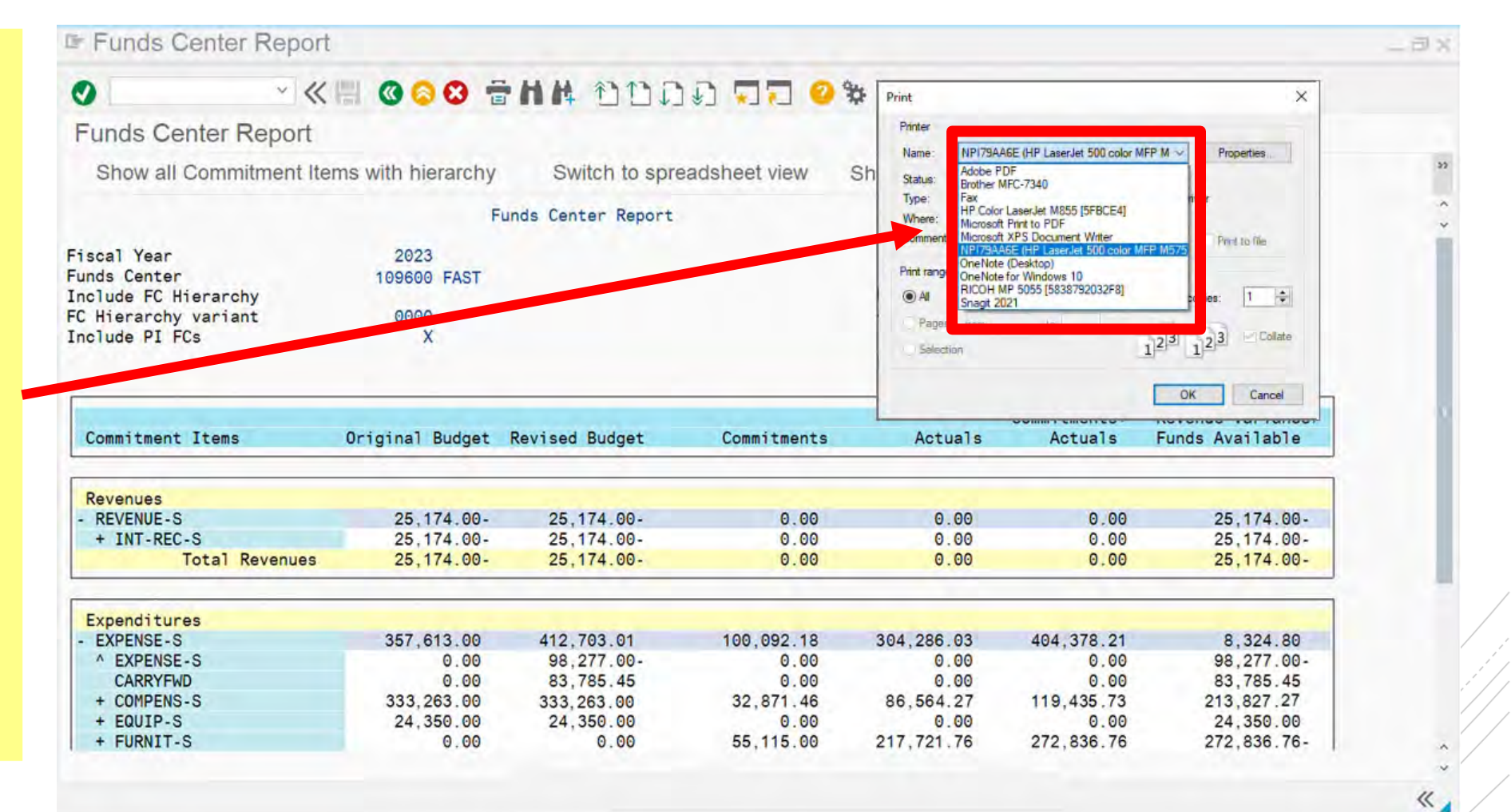

#### Change #2: New Process to Print AMS Reports to PDF

Users can now also select **Microsoft Print to PDF** from the dropdown options to easily create a PDF copy of a report.

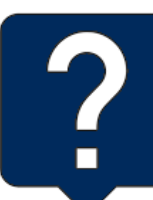

If the Microsoft Print to PDF option has been removed and does not appear in the dropdown, <u>please see these</u> <u>instructions to add it back</u>.

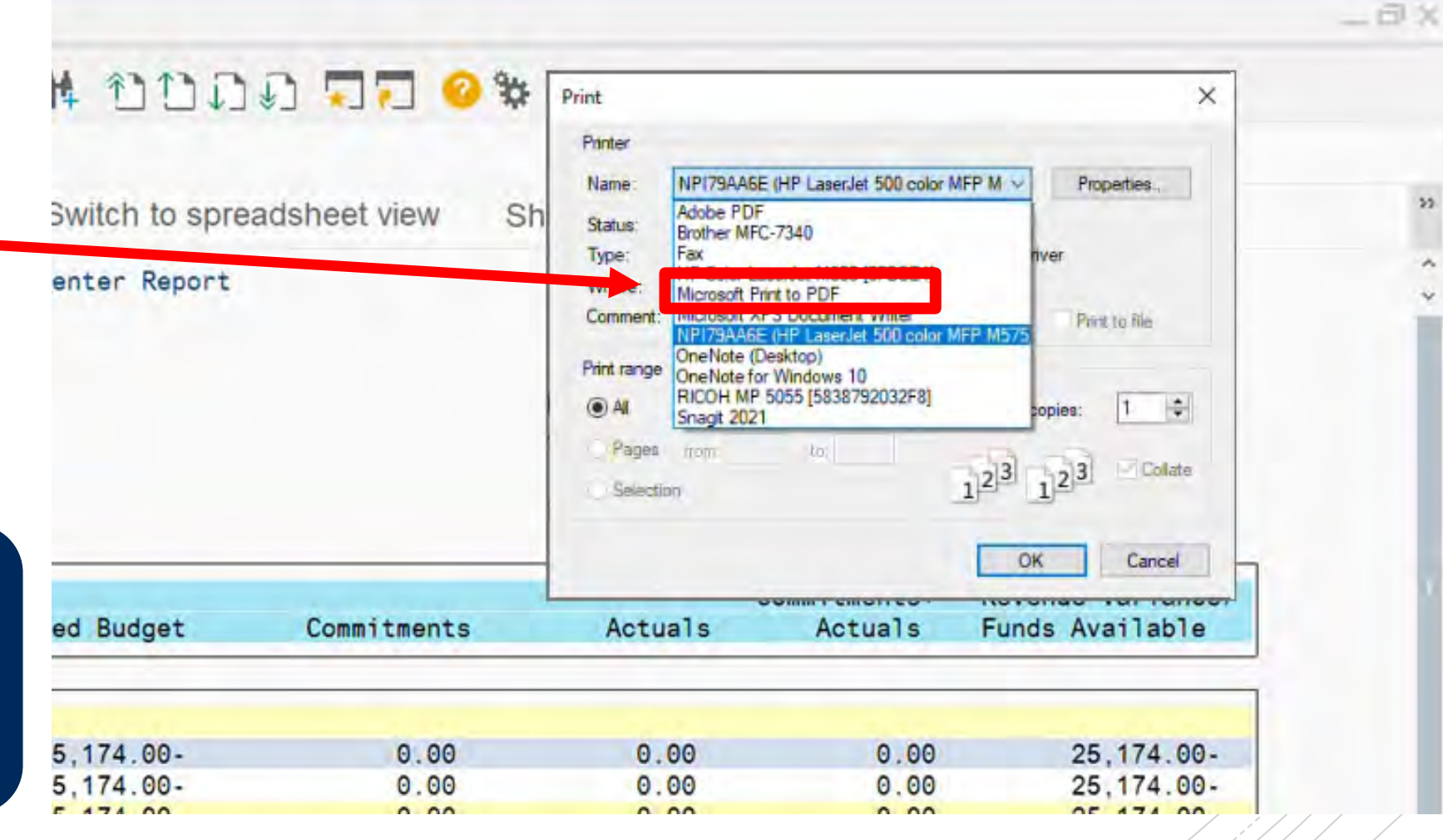

#### Change #3: Email Reports Directly from SAP

## Reports can now also be **emailed** directly from SAP!

Click the **Print** icon (a), OR **CTRL+P** in the report and enter **EPDF** in the Output Device field.

**NOTE:** The Output Device codes is case sensitive, so please ensure that the code is in **ALL CAPS**.

If you leave the **Mail Address** field blank, by default the PDF copy of the report is emailed to you.

Alternatively, you can enter someone's email address in the **Mail Address** field to send it directly to them.

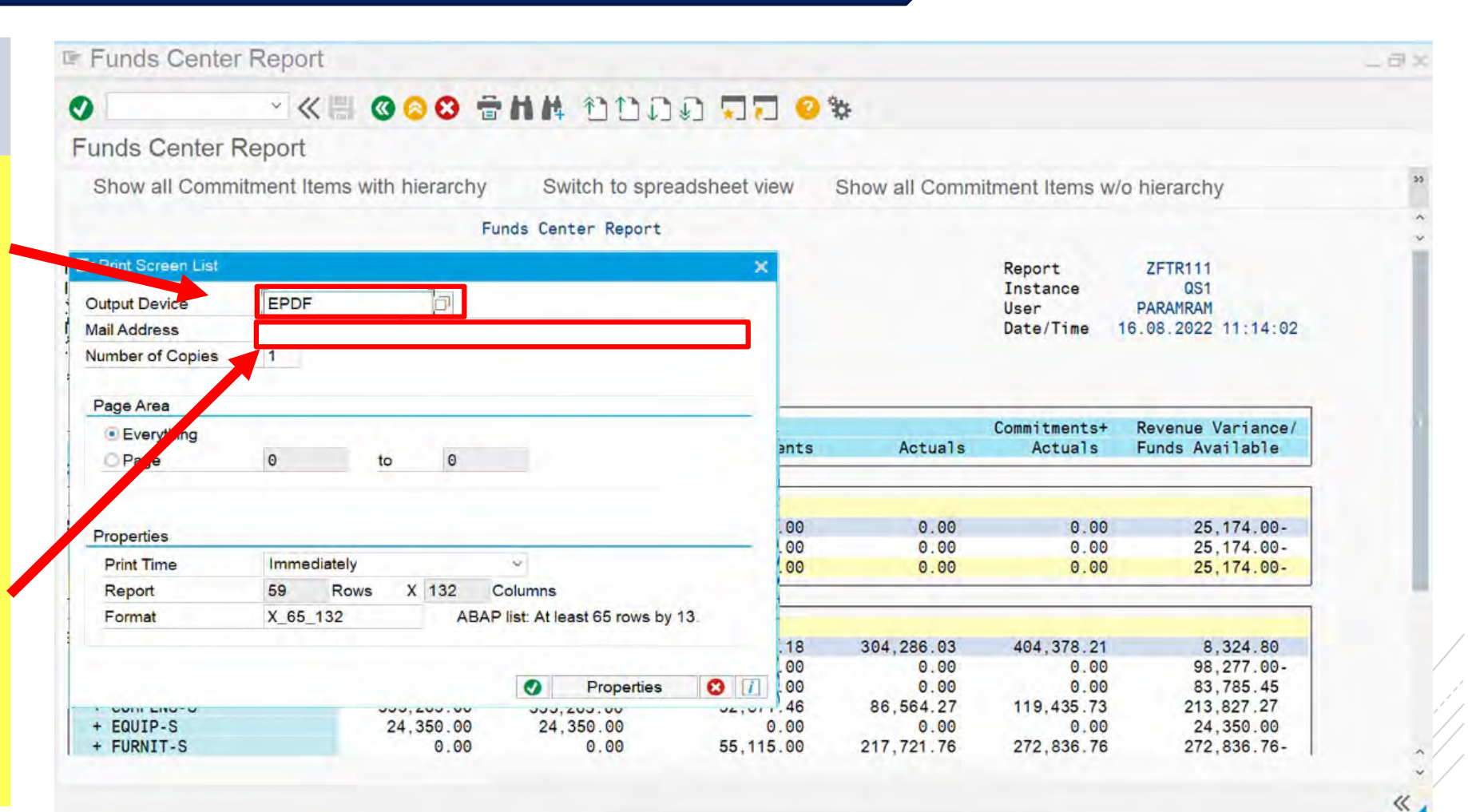

<u>Click here</u> to for a simulation on how to email SAP reports.

#### Changing your Default Printer Code Settings

To save time and keystrokes when printing, users can update their default printer code (and other defaults).

| 1                                                                     | New GUI Window Ctrl                      | N                  |                       |                                |                   |                        |  |
|-----------------------------------------------------------------------|------------------------------------------|--------------------|-----------------------|--------------------------------|-------------------|------------------------|--|
| <ul> <li> <ul> <li></li></ul></li></ul>                               | Close GUI Window                         | ິ່ງມີມີ 🗖 🗖 🥝 🗱    | 0                     |                                | 14 000            | 10 22 3                |  |
| SAP Easy Access Univers                                               | ess Univers User Profile 2 + Hold Data   |                    | Maintain User Profile |                                |                   |                        |  |
| E E Services · Set Data<br>Utilities · Delete Data                    |                                          |                    | Password              |                                |                   |                        |  |
| > E Favorites                                                         | List                                     | Vser Data 3        | User P                | PARAMRAM [] User with Business | Partner Assignmer | nt ( Business Partner: |  |
| SAP Menu                                                              | Services for Object                      | Expand Eavorites   | Changed By P          | PARAMRAM 27.07.2022 13:56:     | 29 Status         | Saved                  |  |
| <ul> <li>Office</li> <li>Logistics</li> <li>Accounting</li> </ul>     | My <u>O</u> bjects<br>Own Spool Requests |                    | Address Defaults      | Parameters                     |                   |                        |  |
| > Human Resources                                                     | O <u>w</u> n Jobs                        |                    | Start menu            |                                |                   |                        |  |
| Development Info System                                               | Short Message                            |                    | Logon Language        |                                |                   |                        |  |
| > Telecommunications Info System                                      | Status                                   |                    | Decimal Notation      | 1,234,567.89 ~                 |                   |                        |  |
| B6: Salary Detail (Historical)                                        | Log Off                                  |                    | Date Format           | DD.MM.YYYY (Gregorian Date)    | ~                 |                        |  |
| Compensation and Planning Tool (Formerly B6)                          |                                          |                    | Time Format (12/24h)  | 24 Hour Format (Example: 12:05 | :10) ~            |                        |  |
| <ul> <li>Donor Financial Reporting Info Sys</li> <li>Tools</li> </ul> | stem                                     | Ē                  | Spool Control         |                                |                   |                        |  |
|                                                                       |                                          |                    | Output Device         | LOCL                           | Ő                 |                        |  |
|                                                                       |                                          |                    | Print Now             |                                |                   |                        |  |
|                                                                       |                                          |                    | Personal Time Zone    |                                |                   |                        |  |
| Click here to for a si                                                | mulation on how to                       | change AMS default | Time Zone             |                                |                   |                        |  |
|                                                                       |                                          |                    | System Zone           | EST                            |                   |                        |  |

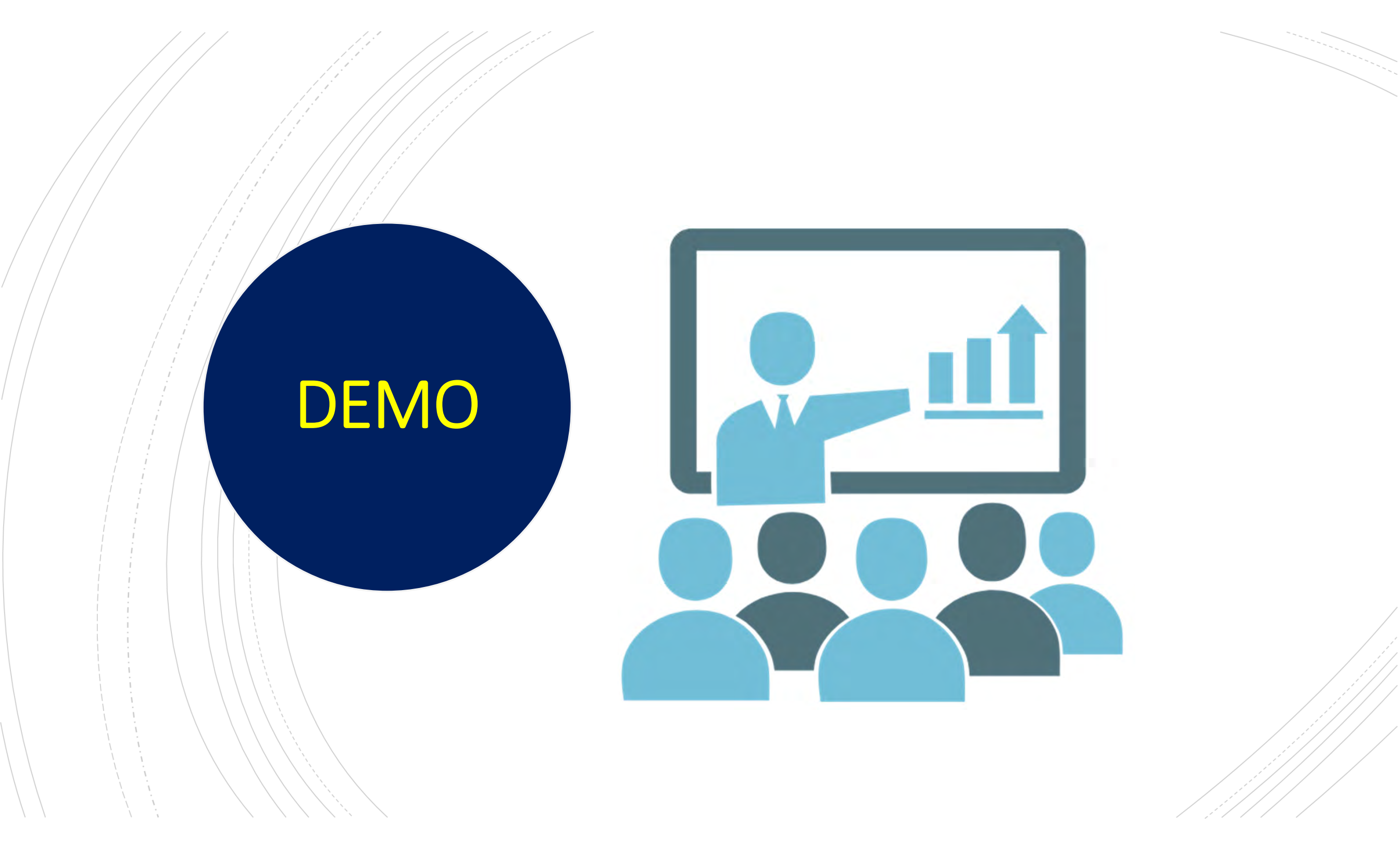

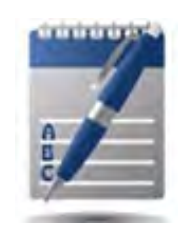

## Where do I go to Learn More?

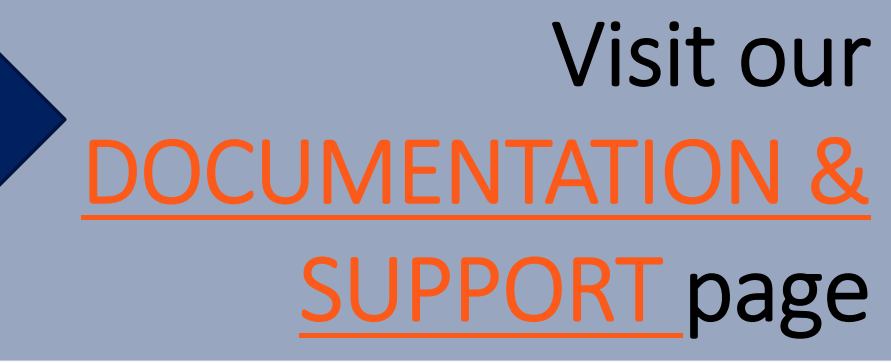

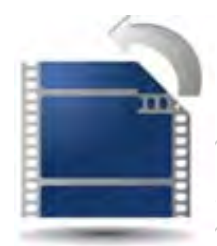

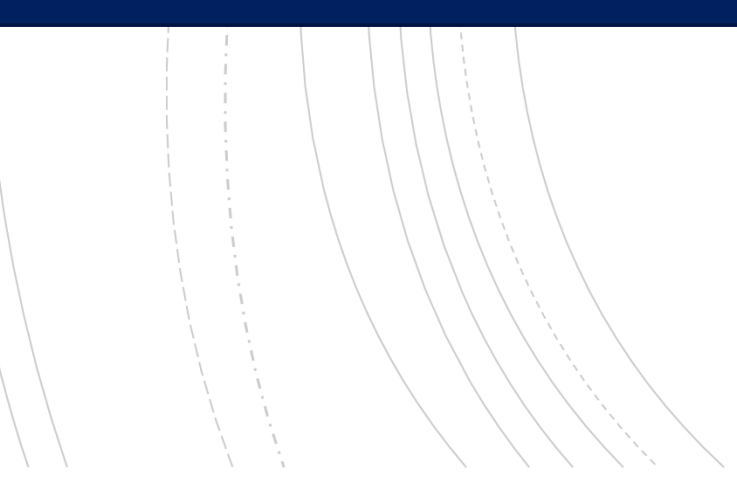

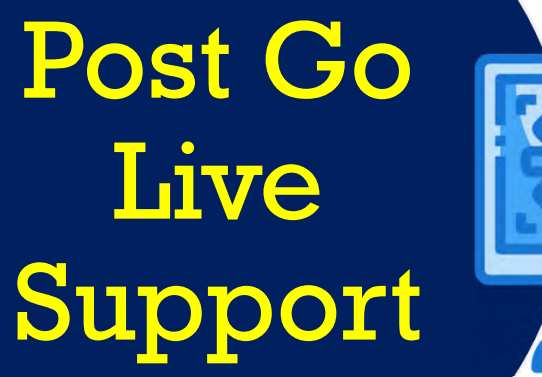

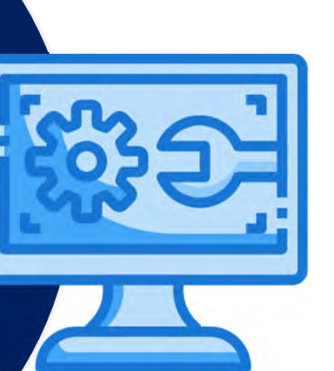

Questions regarding troubleshooting technical issues with printing (e.g. network printer not showing): Submit ticket to ESC

Question regarding printing FIS printing:

- <u>contact FAST Team representatives</u> OR
- FAST.help@utoronto.ca

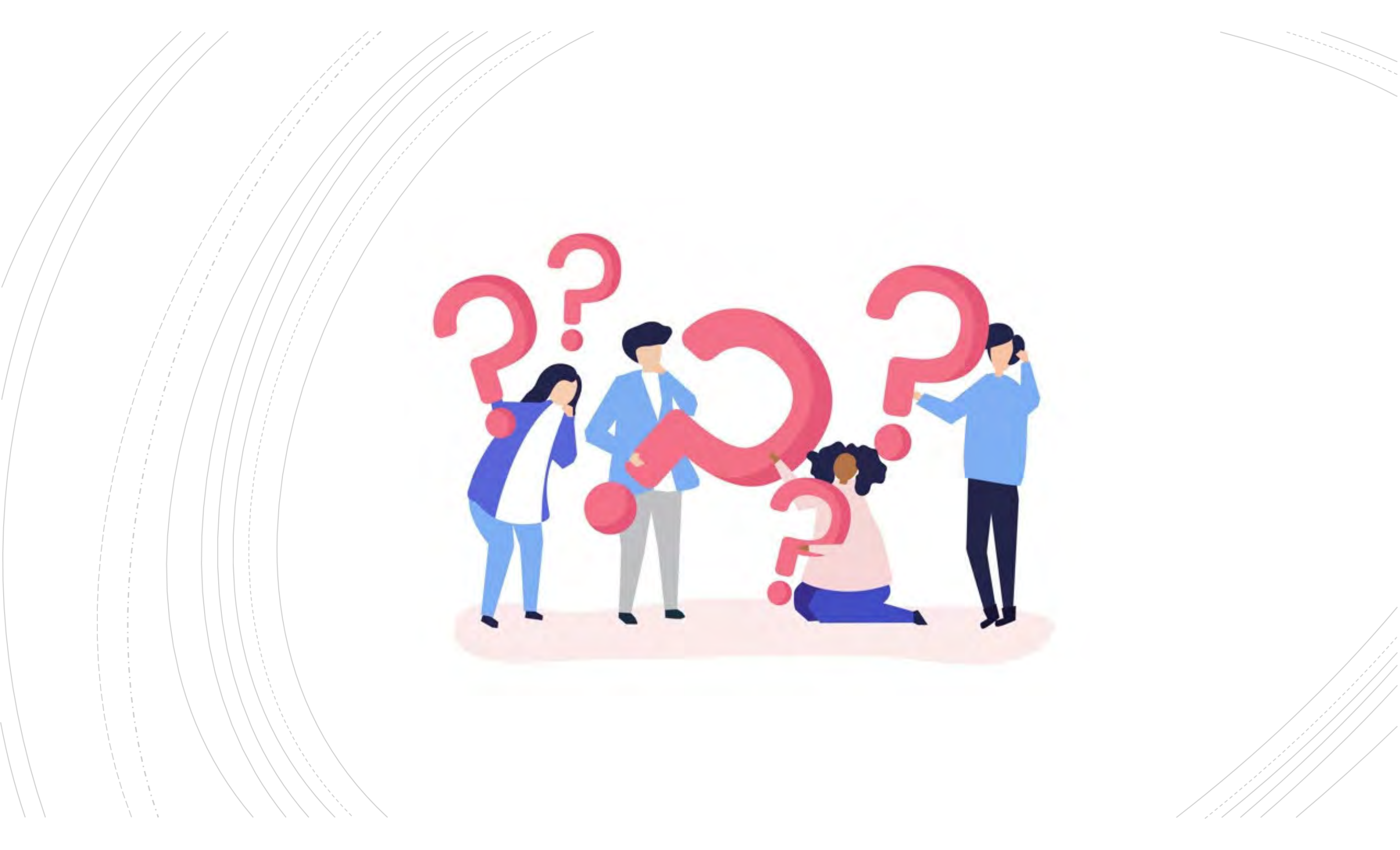